INF SONAR®

## <mark>バージョンアップ情報</mark>

## ①引用商標の番号から、ワンクリックでJ-PlatPatの商標照会へ

詳細情報(書誌)に記載の引用商標の番号から、ワンクリックでJ-PlatPatの商標照会へ遷移します。

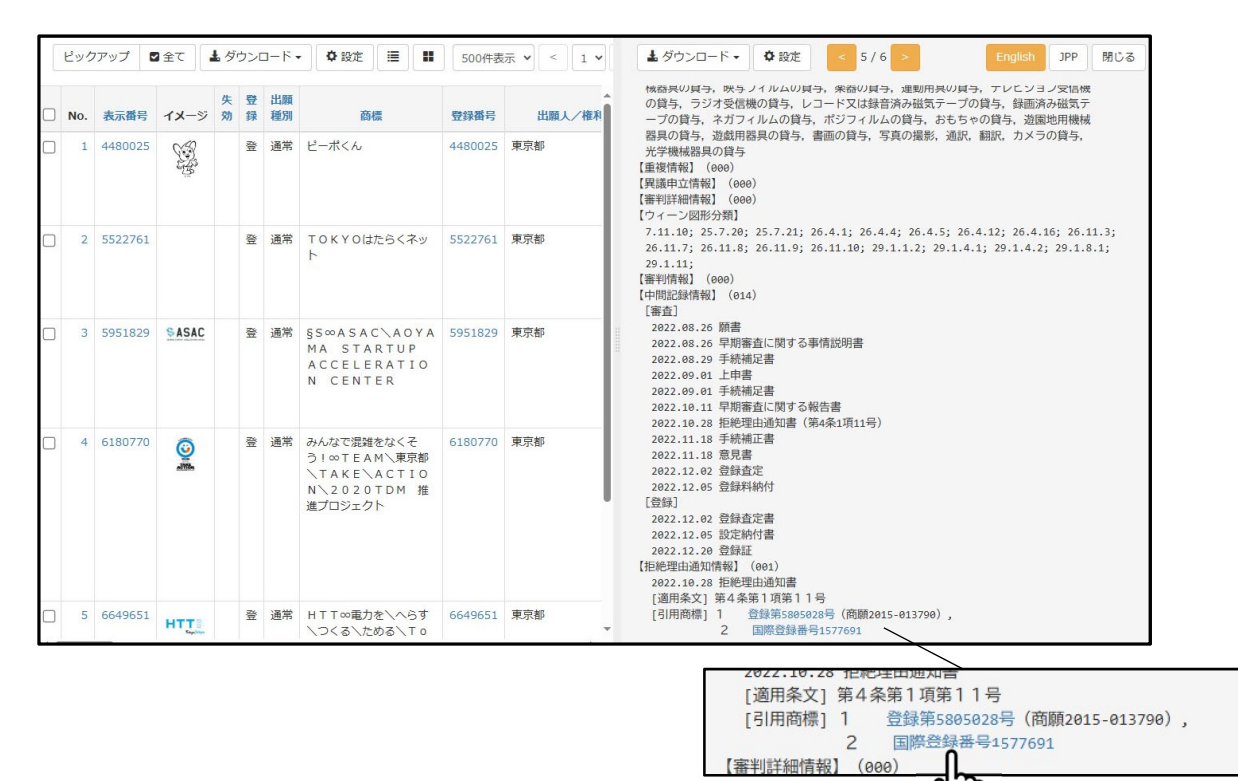

②一覧表形式表示⇔サムネイル表示の切り替え

検索結果を、一覧表形式での表示とサムネイル表示に切り替えができるようになりました。

| <b>ل</b> ا | ネイノ      | レて         | で表       | 示を押下             |          |          |                         |          | $\langle -$ | ―覧表形式で表示を押下                                                   |
|------------|----------|------------|----------|------------------|----------|----------|-------------------------|----------|-------------|---------------------------------------------------------------|
| ビックフ       | マップ 🖬 全て | 43         | ダウンロート   | F . 🗘 RE 🔳 🚺     | 1        | 00件表:    | ≅ <b>v</b> < 1 <b>v</b> | > 全 29 件 |             | ビックアップ 🖬 金て 🛓 ダウンロード・ 🍳 段定 🧮 📰 棟: 4 - > 棟: 5 -> < 1 -> 全 29 件 |
| No.        | 表示番号     | 失 登<br>劝 録 | イメージ     | 商榷               | 出職<br>種別 | 付加<br>情報 | 法 法区分配事                 | 分類       | 出版人/橡利賞     |                                                               |
| ] 1        | 3245547  | 8          | ><       |                  | 通常       | 色彩<br>図形 | 0 平成3年法                 | 32       | 大阪市         |                                                               |
| ] 2        | 3308790  | 登          | >        |                  | 通常       | 色彩<br>図形 | 0 平成3年法                 | 39       | 大阪市         |                                                               |
| ] 3        | 4593517  | *          | sectify  | 八ッチ\なんぱHatc<br>h | 通常       |          | Z 平成8年法                 | 41       | 大阪市         | 3245547 登 3308790 登 4593517 登 4706934 登<br>大阪市 大阪市 大阪市 大阪市    |
| ) 4        | 4706934  | 8          | ŵ        | U986             | 通常       | 色彩<br>図形 | Y 国際分類第<br>8版           | 39       | 大跟市         |                                                               |
| ) 5        | 4944340  | <u>\$</u>  | <b>.</b> |                  | 通常       | 色彩<br>図形 | Y 国際分類第<br>8版           | 16       | 大阪市         | 2.489 V/9-7                                                   |
| ) 6        | 4980982  | <u>@</u>   |          | とんぼりリバーウォーク      | 通常       | 標準       | Y 国際分類第<br>8版           | 41 43    | 大阪市         | 4944340 全 4990982 整参 5051718 全 5051719 全   大版市 大版市 大版市 大版市    |
|            |          |            |          |                  |          |          |                         |          |             | 9 <b>C</b> 10 <b>C</b> 11 <b>C</b> 12 <b>C</b>                |

## バージョンアップ情報

2024年12月

③検索項目に「公開公報発行日」「新規登録追加日」を追加

検索条件の項目に「公開公報発行日」「新規登録追加日」を追加しました。

「公開公報発行日」・・・指定した日付に公開公報が発行されたデータを抽出します。 (ex. [2024/10/01:2024/10/31] など)

「新規登録追加日」・・・指定した世代データに新規登録として追加されたデータを抽出します。 (ex. 「GO:G3」など)

| 出条件      |      | ~   | 公開公報発行日  | ~  | 0  |          |   |      |   |   |   |
|----------|------|-----|----------|----|----|----------|---|------|---|---|---|
| (        | III  |     | Herridic |    |    | <b>,</b> | ) | 項目間  | 5 |   |   |
| ✔ 公開公報発行 | ie - | ~ 0 |          |    | OR | •        | ~ | AND  | ~ | - | + |
| ✔ 新規登録追加 | 18   | ~ 0 |          | 10 | OR | •        | ~ | AND  | • | - | + |
| *        |      | ~   |          | 10 | OR | •        | ~ | AND  | ~ | - | + |
|          |      | ~   | 新規登録追加日  | ,  |    |          |   | 1115 |   | - | - |

## ④書誌検索の「種別付加」に自動判定を追加

従来の書誌検索の「種別付加」は「登録」「出願」と分けて、それぞれ種別付加を していましたが、今回追加しました「自動判定(登録番号、出願番号のみ)」は、 登録番号と出願番号が混在していても、自動判定でそれぞれの種別を付加いたします。

| ×                                                                                                    | 種別付加                                                               | ×                                         |  |
|----------------------------------------------------------------------------------------------------|--------------------------------------------------------------------|-------------------------------------------|--|
| 4706934<br>2005-0333128<br>国123456<br>い敏速進界して「運動付加」ポタンを押してください。<br>(登録番号、出願番号のみ)                                                                                                    | 入力番号に一括で番<br>番号入力例・・・2005<br>種別付加後・・・出願;<br>改行、カンマ、スへ<br>い種別を選択して「 | 登録4706934<br>商願2005-0333128<br>国際登録123456 |  |
| 4706934<br>2005-0333128<br>国123456                                                                                                    | 登録4706934<br>商願2005-0333128<br>国際登録123456                          |                                           |  |
| 番号の前に「国」があれば、<br>国際登録番号も自動判定で種別付加いたします。                                                                                                    |                                                                    |                                           |  |
|                                                                                                    |                                                                    |                                           |  |
| 自動判定(登録番号、出願番号のみ)                                                                                                    |                                                                    |                                           |  |
|                                                                                                    |                                                                    | <i>B</i>                                  |  |
| 自動判定(登録番号、出願番号のみ) < <sup>2</sup> <sup>2</sup> <sup>2</sup> <sup>2</sup> <sup>1</sup> <sup>2</sup> <sup>1</sup> <sup>2</sup> <sup>1</sup> <sup>2</sup> <sup>1</sup> <sup>2</sup> <sup>1</sup> <sup>2</sup> <sup>1</sup> <sup>2</sup> <sup>1</sup> <sup>2</sup> <sup>1</sup> <sup>2</sup> <sup>1</sup> <sup>2</sup> <sup>1</sup> <sup>1</sup> | 自動判定(登録番号、と                                                        | 出願番号のみ)<br>クリア<br>元に戻す                    |  |
| 閉じる セット 追加セット                                                                                                    | 閉じる                                                                | セット 追加セット                                 |  |